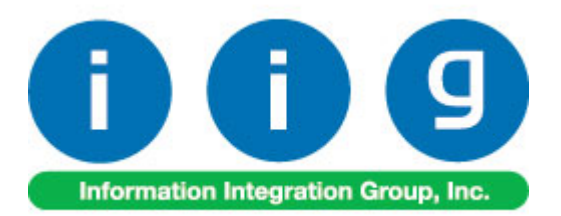

# Order Process Tracking For Sage 100 ERP 2013

457 Palm Drive Glendale, CA 91202 818-956-3744 818-956-3746 sales@iigservices.com

www.iigservices.com

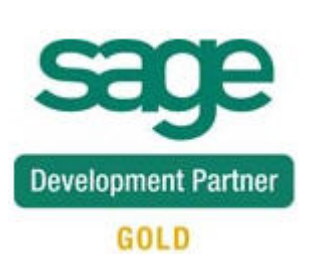

Information in this document is subject to change without notice. No part of this document may be reproduced or transmitted in any form or by any means, electronic or mechanical, for any purpose without the express written consent of Information Integration Group, Inc.

#### TRADEMARKS

*MS-DOS* and *Windows* are trademarks of Microsoft Corporation.

SAGE 100 ERP (formerly Sage ERP MAS 90 and 200) is registered trademarks of Sage Software, Inc.

All other product names and brand names are service marks, and/or trademarks or registered trademarks of their respective companies.

### **Table of Contents**

| Installation Instructions and Cautions               |    |
|------------------------------------------------------|----|
| Wait! Before You Install – Do You Use CUSTOM OFFICE? |    |
| Registering IIG products                             | 4  |
| ODBC Security                                        | 5  |
| Role Maintenance                                     | 5  |
| Introduction                                         | 6  |
| Sales Order Entry                                    | 6  |
| Sales Order/Quote History Inquiry                    |    |
| Invoice History Inquiry                              | 11 |
| Order/Quote History Version Inquiry                  |    |
| IIG Order Process Tracking Report                    | 17 |

### **Installation Instructions and Cautions**

**PLEASE NOTE: SAGE 100 ERP** must already be installed on your system before installing any IIG enhancement. If not already done, perform your SAGE 100 ERP installation and setup now; then allow any updating to be accomplished automatically. Once SAGE 100 ERP installation and file updating is complete, you may install your IIG enhancement product by following the procedure below.

#### Wait! Before You Install - Do You Use CUSTOM OFFICE?

**THIS IS AN IMPORTANT CAUTION:** If you have Custom Office installed, **and** if you have modified any SAGE 100 ERP screens, you must run **Customizer Update** after you do an enhancement installation.

But wait! BEFORE you run Customizer Update, it is very important that you print all of your tab lists. Running Customizer Update will clear all Tab settings; your printed tab list will help you to reset your Tabs in Customizer Update. Custom Office is installed on your system if there is an asterisk in the title bar of some of the screens. The asterisk indicates that the screen has been changed.

|   | +                                      |                    |                  |             |                   |  |  |  |  |  |  |
|---|----------------------------------------|--------------------|------------------|-------------|-------------------|--|--|--|--|--|--|
| R | 🁫 * Sales Order Entry (111) 06/12/2006 |                    |                  |             |                   |  |  |  |  |  |  |
|   | Order Number                           | Q.                 | 🛃 💽 🤇            |             | <b>()</b>         |  |  |  |  |  |  |
|   | <u>1</u> . Header                      | <u>2</u> . Address | <u>3</u> . Line: | s ]         | <u>4</u> . Totals |  |  |  |  |  |  |
|   | Order Date                             |                    | Orde             | г Туре      |                   |  |  |  |  |  |  |
|   | Customer No.                           |                    | 2, <u>E 1</u>    |             |                   |  |  |  |  |  |  |
|   |                                        |                    |                  |             |                   |  |  |  |  |  |  |
|   |                                        |                    |                  | <u>Ship</u> | <u>To Addr</u>    |  |  |  |  |  |  |
|   |                                        |                    |                  | <u>Tern</u> | ns Code           |  |  |  |  |  |  |
|   | E Chie Dista                           |                    |                  | L Shir      | v Via             |  |  |  |  |  |  |

An *asterisk* in a window's title bar indicates that the screen has been modified. This means that **Custom Office** is installed.

Follow all the instructions on this page before you run **Customizer Update**!

#### Registering IIG products

IIG Enhancement should be registered to be able to use it. If registration is not performed, the enhancement will work in a demo mode for a limited time period. The registration can be still done during the demo period.

Select the **IIG Product Registration** program under the **Library Master Setup** menu of the SAGE 100 ERP.

If this option is not listed under the Library Master Setup menu, go to the main menu, and select **Run** from the **File** menu. Type in SVIIGR and click **OK**.

| 🔓 IIG Master Developer En                 | hancement Re   | gistration   |               |               | ? <b>_</b> 🗆 🗙   |
|-------------------------------------------|----------------|--------------|---------------|---------------|------------------|
| Registered Customer IIG                   |                |              |               |               |                  |
| Registration Information<br>Reseller Name |                |              |               |               |                  |
| Serial Number                             | 1111111        |              |               |               |                  |
| Customer Number                           | 2222222222     |              |               |               |                  |
| User Key                                  | 33333333333333 | 3333333      |               |               |                  |
| Product Key                               | 55555 555      | 55555        | 55555 55555   |               |                  |
| Enhancement                               | Level          | Release Date | Serial Number | Unlocking Key | <u> </u>         |
| IIG Enhancement                           | 5.00           |              |               | BBBBBB        | Undo             |
| Enhancement                               | Level          | Release Date | Serial Number | Unlocking Key | Status           |
| IIG Enhancement                           | 5.00           |              |               | . BBBBBB      | Invalid          |
| Print Registration Form                   |                |              |               |               |                  |
|                                           |                |              |               |               | IG TST 5/24/2013 |

Enter **Serial Number** and **Unlocking Key** provided by IIG, and click **OK**.

If multiple IIG Enhancements are installed, Serial Numbers and Unlocking Keys should be entered for each enhancement.

Use the **Print Registration Form** button to print IIG Registration Form.

#### **ODBC Security**

After installing an **IIG Enhancement**; it is **very important to verify** whether or not the **Enable ODBC Security within Role Maintenance** check box is selected in the **System Configuration** window of your system. If it is selected you must assign ODBC security permissions and allow access to custom data tables/fields for the Roles defined in your system.

| -ODBC Security                               |    |
|----------------------------------------------|----|
| Enable ODBC Security within Role Maintenance |    |
| L,                                           | ł. |

#### Role Maintenance

After installing an **IIG Enhancement**, permissions must be configured for newly created Tasks and Security Events.

| 🔓 Role Main      | tenance (ABC) 4/2/2014 📃 🗆 🗙                                                                                                    |
|------------------|----------------------------------------------------------------------------------------------------|
| Role             | Admin 🔄 📢 🌒 🕨 Copy Role                                                                                                    |
| Description      | Admin                                                                                                    |
| <u>1</u> . Tasks | 2. Security Events 3. Module Options 4. SData Security 5. ODBC Security                                                                                                    |
|                  | ales Order  Explorer View Inquiry  Sales Order and Quote History Inquiry  Sales Order Inquiry  Sales Order Inquiry  Sales Order/Quote Hist. Version Inquiry  Maintenance/Data Entry Miscellaneous Tasks Reports/Forms  Auto Generate Invoices Selection  Auto Generate Orders Selection  COD Label Printing (Main) |
|                  | Accept Cancel Delete                                                                                                    |

## Introduction

The IIG **Order Process Tracking** enhancement enables tracking all the activity on Sales Order: entry, changes, invoicing as well as printing a report of this tracking. The Order Activity Tracking information can be accessed from Sales Order Inquiry and Sales Order/Quote History Inquiry.

The Order Process Tracking Report is intended for printing the order process activity log.

#### Sales Order Entry

The Activity button has been added on the Sales Order Entry screen.

| Sales Order Entry (ABC) 4/2/2014                                                                                                    |
|----------------------------------------------------------------------------------------------------|
| Order Number 0000179 2, 1 3, 14 4 6 1 Credit Copy from Defaults Customer Credit                                                                                                    |
| Order Date 4/2/2014 Type Back Order                                                                                                    |
| Customer No.       02-AMERCON       Q       R       American Concrete Service         Cust PO                                                                                                    |
| Last Invoice Date       4/2/2014         Last Invoice No.       0100061         Ship Date       4/2/2014         Ship Via       MAIL         Confirm To       Mike Thompson                                                       |
| Status     New     Hesson     Image: Constraint of the status       Whse     001     Constraint of the status     Batch Fax       Comment     Comment     Image: Constraint of the status                                         |
| Schedule     CA     Q       California     Split Comm.     No         Split Comm.     Split Comm                                                                                                    |
| Print Order  Print Pick Sheets Print Pick Directories Directories Directory                                                                                                    |
| Quick Print Without Displaying Printing Window       Print Order       Print Order       Print Pick       Print Order       Print Order       Print Order       Print Order       Print Order       Print Order       Print Order |

Click the **Activity** button to open the **IIG Order Activity Tracking** screen.

All the activity with the selected order and corresponding invoice, shipping entry is logged.

| sa | 🕸 IIG Order Activity Tracking |                      |                                                                                  |                   |                              |                                                                                          |   |  |  |  |
|----|-------------------------------|----------------------|----------------------------------------------------------------------------------|-------------------|------------------------------|------------------------------------------------------------------------------------------|---|--|--|--|
|    | Order Number 0000179          |                      |                                                                                  |                   |                              |                                                                                          |   |  |  |  |
| ſ  | Sea                           | Code                 | Process Description                                                              | User ID           | Terminal ID                  | Action Date                                                                              | ה |  |  |  |
|    | 001<br>002<br>003<br>004      | OE<br>IN<br>IU<br>BO | Original Entry<br>Invoiced Through Invoice Entry<br>Invoice Update<br>Back Order | IIG<br>IIG<br>IIG | T102<br>T102<br>T102<br>T102 | 04/02/2014 03:50 PM<br>04/02/2014 03:50 PM<br>04/02/2014 03:51 PM<br>04/02/2014 03:51 PM |   |  |  |  |
|    |                               |                      |                                                                                  |                   |                              |                                                                                          |   |  |  |  |
|    |                               |                      |                                                                                  |                   |                              | <u> </u>                                                                                 |   |  |  |  |

### Sales Order/Quote History Inquiry

The Activity button has been added to the Sales Order/Quote History Inquiry screen to allow viewing all the activity on the selected order: change, printing, invoicing, etc.

| 🔓 Sales Order a                                                                      | and Quote History                         | / Inquiry (ABC) 4/3                                                                                    | 2/2014                                                        |                                              |                                        |                   | <u>- 🗆 ×</u> |
|--------------------------------------------------------------------------------------|-------------------------------------------|----------------------------------------------------------------------------------------------------|---------------------------------------------------------------|----------------------------------------------|----------------------------------------|-------------------|--------------|
| Order Number<br><u>1</u> . Header                                                    | 0000179 🗐 🗐                               | ● ● ● ● ■  ̄<br><u>3</u> . Lines <u>4</u>                                                              | . T. Shows all                                                | activity on this or                          | Activity<br><sup>.</sup> der.          | I <u>n</u> voices | Credit       |
| Order Date                                                                           | 4/2/2014                                  | RMA No.                                                                                                |                                                               | Mast                                         | er/Repeatin                            | g No.             |              |
| Customer No.<br>Customer PO                                                          | 02-AMERCON                                |                                                                                                    | American Cor                                                  | icrete Service                               |                                        |                   |              |
| Status<br>Cancelled Cod<br>Last Invoice D<br>Last Invoice N<br>Sales Tax<br>Schedule | Active Order<br>le 4/2/2014<br>o. 0100061 | Ship To J<br>Terms Co<br>Ship Via<br>Warehou<br>Confirm 1<br>E-mail<br>Commen<br>Salesper<br>Split Con | Addr 01<br>MAIL<br>use 001<br>fo MIKE 1<br>son 0400<br>nm. NO | American Conci<br>F<br>EAST WAREH<br>HOMPSON | rete Service<br>FOB<br>HOUSE<br>handez |                   |              |
|                                                                                      |                                           |                                                                                                    |                                                               |                                              |                                        |                   |              |

### Order Process Tracking 5.00

| sa | 🕮 IIG Order Activity Tracking |      |                                |         |             |                     |  |  |  |
|----|-------------------------------|------|--------------------------------|---------|-------------|---------------------|--|--|--|
|    | Order Number 0000179          |      |                                |         |             |                     |  |  |  |
| Í  | Seq.                          | Code | Process Description            | User ID | Terminal ID | Action Date         |  |  |  |
|    | 001                           | OE   | Original Entry                 | lig     | T102        | 04/02/2014 03:50 PM |  |  |  |
|    | 002                           | IN   | Invoiced Through Invoice Entry | lig     | T102        | 04/02/2014 03:50 PM |  |  |  |
|    | 003                           | IU   | Invoice Update                 | lig     | T102        | 04/02/2014 03:51 PM |  |  |  |
|    | 004                           | BO   | Back Order                     | lig     | T102        | 04/02/2014 03:51 PM |  |  |  |
|    |                               |      |                                |         |             |                     |  |  |  |
|    |                               |      |                                |         |             |                     |  |  |  |
|    |                               |      |                                |         |             |                     |  |  |  |
|    |                               |      |                                |         |             |                     |  |  |  |
|    |                               |      |                                |         |             |                     |  |  |  |
|    |                               |      |                                |         |             |                     |  |  |  |
|    |                               |      |                                |         |             |                     |  |  |  |
|    |                               |      |                                |         |             |                     |  |  |  |
|    |                               |      |                                |         |             |                     |  |  |  |
|    |                               |      |                                |         |             |                     |  |  |  |
|    |                               |      |                                |         |             |                     |  |  |  |
| l  |                               |      |                                |         |             |                     |  |  |  |
|    |                               |      |                                |         |             | <u>0</u> K          |  |  |  |

From the **History Inquiry** screen, the Activity Tracking can be viewed for the deleted orders, too. When deleting, you should save the order in the history, to be able to view it in the Inquiry. The deletion of the order is also logged. 9

### Order Process Tracking 5.00

| 🕸 IIG Order Activity Tracking |                      |                        |                                                                               |                       |                                     |                                                                                  |  |  |
|-------------------------------|----------------------|------------------------|-------------------------------------------------------------------------------|-----------------------|-------------------------------------|----------------------------------------------------------------------------------|--|--|
| Ore                           | Order Number 0000176 |                        |                                                                               |                       |                                     |                                                                                  |  |  |
| Se<br>001<br>002              | <b>q</b> .           | Code<br>OE<br>OP<br>OD | Process Description<br>Original Entry<br>Sales Order Printed<br>Order Deleted | User ID<br>IIG<br>IIG | Terminal ID<br>T101<br>T101<br>T102 | Action Date<br>03/28/2014 05:08 PM<br>03/28/2014 05:19 PM<br>04/02/2014 04:03 PM |  |  |
|                               |                      |                        |                                                                               |                       |                                     | <u> </u>                                                                         |  |  |

For the orders processed prior to the **Order Process Tracking** enhancement installation, the following message is displayed on the screen:

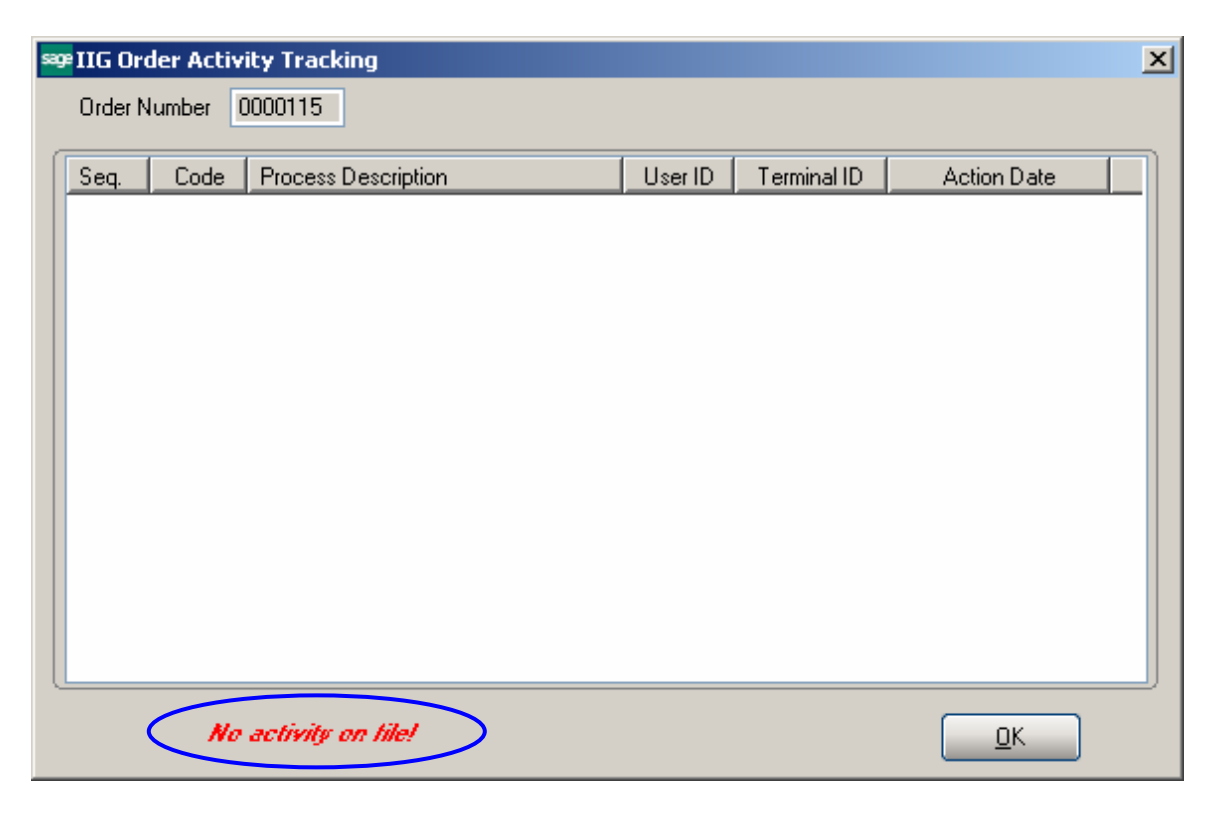

When running the **Purge Order/Quote History** program to remove sales order and quote history records, which order dates are on or before the date entered, the **Order Activity Tracking** information is deleted as well.

### Invoice History Inquiry

The **Activity** of a Sales Order being invoiced can be viewed from **Invoice History Inquiry** as well.

| ae A/R Invoice H                                                                                      | listory Inquiry (ABC) 4/2/2                                        | 2014                                                                                |                                |                                                                                                    | _ (П) X                                                           |
|----------------------------------------------------------------------------------------------------|--------------------------------------------------------------------|-------------------------------------------------------------------------------------|--------------------------------|----------------------------------------------------------------------------------------------------|-------------------------------------------------------------------|
| Invoice No. 0100<br><u>1</u> . Main )                                                                 | 1061 - 5 10 10 10 10 10 10 10 10 10 10 10 10 10                    | I 🦳 Type<br>Sourc                                                                   | INV Date 4/                    | /2/2014 S                                                                                            | Current Tax Detail                                                |
| Customer No.<br>Ship To<br>Source Journal                                                             | 02-AMERCON<br>American Concrete Se<br>SD-000011 RMA                | America<br>ervice<br>No.                                                            | an Concrete Service<br>Bill To | Shows all ac                                                                                         | Addresses<br>Activity<br>tivity on this order.                    |
| Terms Code<br>Ship Via<br>FOB<br>Customer PO<br>Salesperson<br>Confirm To<br>Comment<br>E-mail<br>Fax | 01 Net 30 Days<br>MAIL<br>02-0400 Ginny Hernandez<br>Mike Thompson | Ship Date<br>Schedule<br>Ship Zone<br>Weight<br>Apply To<br>IT User ID<br>Batch Fax | 4/2/2014<br>CA<br>Tracking     | Taxable<br>Nontaxable<br>Freight<br>Sales Tax<br>Discount<br>Invoice Total<br>Deposit<br>Net Invoice | 398.74<br>.00<br>.00<br>26.02<br>39.87<br>384.89<br>384.89<br>.00 |
| Uneck No.                                                                                             | 001233                                                             |                                                                                     |                                | Balance                                                                                              |                                                                   |

Clicking the **Activity** button displays information for the Sales Order, if there is any for the selected Invoice.

| sa | 🕮 IIG Order Activity Tracking |      |                                                                    |                   |                      |                                                                   |  |  |  |
|----|-------------------------------|------|--------------------------------------------------------------------|-------------------|----------------------|-------------------------------------------------------------------|--|--|--|
|    | Order Number 0000179          |      |                                                                    |                   |                      |                                                                   |  |  |  |
| Í  | Seq.                          | Code | Process Description                                                | User ID           | Terminal ID          | Action Date                                                       |  |  |  |
|    | 001<br>002<br>003             |      | Original Entry<br>Invoiced Through Invoice Entry<br>Invoice Undate | lig<br>lig<br>lig | T102<br>T102<br>T102 | 04/02/2014 03:50 PM<br>04/02/2014 03:50 PM<br>04/02/2014 03:51 PM |  |  |  |
|    | 004                           | BO   | Back Order                                                         | liG               | T102                 | 04/02/2014 03:51 PM                                               |  |  |  |
|    |                               |      |                                                                    |                   |                      |                                                                   |  |  |  |
|    |                               |      |                                                                    |                   |                      |                                                                   |  |  |  |
|    |                               |      |                                                                    |                   |                      |                                                                   |  |  |  |
|    |                               |      |                                                                    |                   |                      |                                                                   |  |  |  |
|    |                               |      |                                                                    |                   |                      |                                                                   |  |  |  |
|    |                               |      |                                                                    |                   |                      |                                                                   |  |  |  |
| ,  |                               |      |                                                                    |                   |                      | <u>O</u> K                                                        |  |  |  |

When the A/R Purge History program is run for deleting the A/R Invoice History records the program searches for Sales Order number and in case corresponding record is not found in the Sales Order Header and S/O Version History Header files the order's activity tracking information is deleted.

### Order/Quote History Version Inquiry

The **Order/Quote Hist. Version Inquiry** program has been added under the **Sales Order Inquires** menu to allow recording changes made to Sales Order (except printing).

The **Date** and **Time** of the posted change in the Sales Order are displayed on the **Sales Order/Quote History Version Inquiry** screen. The **User ID** of the posted change is displayed in the corresponding field.

| 🔓 Sales Order                                                                                                    | and Quote Hist                                    | ory Version Inq                                   | uiry (ABC) 4                                                                                                    | /2/201                                     | 14                                           |                                        |                   |            |
|----------------------------------------------------------------------------------------------------|---------------------------------------------------|---------------------------------------------------|----------------------------------------------------------------------------------------------------|--------------------------------------------|----------------------------------------------|----------------------------------------|-------------------|------------|
| Order Number                                                                                                    | 0000179                                           | 14 4 <b>D</b> DI                                  | 4/2/20                                                                                                    | )14                                        | 03:50 PM                                     | Activity                               | I <u>n</u> voices | Credit     |
| <u>1</u> . Header                                                                                                 | <u>2</u> . Address                                | <u>3</u> . Lines                                  | <u>4</u> . Totals                                                                                                    | Show                                       | vs all activity on                           | this order.                            |                   |            |
| Order Date                                                                                                    | 4/2/2014                                          | RMA                                               | No.                                                                                                    |                                            | Mast                                         | er/Repeating                           | No.               |            |
| Customer No.                                                                                                    | 02-AMERCON                                        |                                                   | America                                                                                                    | an Conci                                   | rete Service                                 |                                        |                   |            |
| Customer PO                                                                                                    |                                                   |                                                   |                                                                                                    |                                            |                                              |                                        |                   |            |
| Status<br>Cancelled Coo<br>Last Invoice D<br>Last Invoice N<br>Sales Tax<br>Schedule<br>California<br>User ID IIG | Active Order<br>de<br>Date<br>Io<br>CA<br>useriig | SH<br>Te<br>SH<br>W<br>Co<br>E-<br>Co<br>Sa<br>Sp | ip To Addr<br>erms Code 0<br>ip Via №<br>arehouse 0<br>onfirm To №<br>mail<br>omment 0<br>olesperson 0<br>olit Comm. № | 11<br>1AIL<br>101<br>11KE TH<br>1400<br>10 | American Conci<br>F<br>EAST WAREH<br>IOMPSON | rete Service<br>FOB<br>HOUSE<br>Handez |                   |            |
|                                                                                                    |                                                   |                                                   |                                                                                                    |                                            |                                              |                                        |                   | <u>0</u> K |

The changed Sales Orders themselves can be seen on the **Sales Order/Quote History Version Inquiry** screen, too. All changed Orders have the same **Sales Order Number** but different **Sequence Codes**.

Use the **Lookup** button to select and display the changes made to the sales order.

| sa | 🕫 Order Number List           |                         |                                     |                                        |                                                                                     | <u>- 🗆 ×</u> |
|----|-------------------------------|-------------------------|-------------------------------------|----------------------------------------|-------------------------------------------------------------------------------------|--------------|
| ſ  | Sales Order Number 🛆          | Sequence Code           | Order Date                          | Order Status                           | Bill To Name                                                                        |              |
|    | 0000175<br>0000175<br>0000175 | 00002<br>00003<br>00004 | 3/28/2014<br>3/28/2014<br>3/28/2014 | A<br>A<br>A                            | American Business Futures<br>American Business Futures<br>American Business Futures |              |
|    | 0000175<br>0000175<br>0000175 | 00005<br>00006          | 3/28/2014<br>3/28/2014              | A<br>C                                 | American Business Futures<br>American Business Futures                              |              |
|    | 0000176<br>0000176<br>0000177 | 00001<br>00002<br>00001 | 3/28/2014<br>3/28/2014<br>3/28/2014 | X<br>A                                 | Avnet Processing Corp<br>Avnet Processing Corp<br>Breslin Parts Supply              |              |
|    | 0000177<br>0000177<br>0000178 | 00002<br>00003<br>00001 | 3/28/2014<br>3/28/2014              | A<br>C                                 | Breslin Parts Supply<br>Breslin Parts Supply<br>American Rusiness Futures           |              |
|    | 0000178<br>0000179            | 00002<br>00001          | 3/28/2014<br>3/28/2014<br>4/2/2014  | A<br>A                                 | American Business Futures<br>American Business Futures<br>American Concrete Service |              |
|    | 0000179                       | 00002                   | 4/2/2014                            | A                                      | American Concrete Service                                                           | <b>-</b>     |
| ſ  | Search Calos Order Nu         | mbor Por                | inso uuitla 🖉                       | ······································ |                                                                                     |              |
|    | Filters                       |                         | jiris with 💽                        |                                        | (                                                                                   | <u>Fina</u>  |
|    | Custom                        |                         |                                     | <u>s</u>                               | elect <u>C</u> ancel 戻                                                              | 80           |
| F  | ound 19 records               |                         |                                     |                                        |                                                                                     | .::          |

#### The Sales Order/Quote History Version Inquiry program

records also the newly created Sales Orders, including Back Orders being generated during invoice update. On the Lines tab of the Sales Order/Quote History

**Version Inquiry** screen, you can see all the changes done on each line item of the Order. Even if an Order line item has already been shipped, and it no longer appears as a line on the **Lines** tab of **Sales Order Entry**, you can see that fully shipped line item here. The Standard Order lines fully shipped as well as Back Order lines with Qty Ordered equal to the Qty Shipped are colored blue.

| 🔓 Sales Order                     | and Quote Histor                                  | y Version Inquiry (ABC) 4/2/20                                                          | 14                                                               |                                        |
|-----------------------------------|---------------------------------------------------|-----------------------------------------------------------------------------------------|------------------------------------------------------------------|----------------------------------------|
| Order Number<br><u>1</u> . Header | 0000179 <sup>(</sup> )<br>2. Address              | 4         •         •         4/2/2014           3. Lines         4. Totals             | 04:24 PM Activity                                                | Invoices Credit                        |
| Line No.<br>1<br>2<br>3           | Item Code<br>6655<br>VOG-CM-MP-8<br>1001-HON-H252 | Item Description<br>PRINTER STAND W/ BASKET<br>MODESTY PANEL<br>HON 2 DRAWER LETTER FLE | Ordered Unit Price<br>4.00 179.000<br>2.00 40.740<br>5.00 81.480 | Extension<br>716.00<br>81.46<br>407.40 |
| •                                 |                                                   |                                                                                         | Total Amount                                                     | 1,204.88                               |
|                                   |                                                   |                                                                                         |                                                                  |                                        |

If you want to see all the changes with descriptions done on the Order, click the **Activity...** button.

The **IIG Order Activity Tracking** screen is displayed with each change Sequence Number, Code, Process Description, User ID (who performs the change), and Action Date/Time (when the change has occurred).

## Order Process Tracking 5.00

| sag | eIIG Or              | der Activ | rity Tracking                  |         |             |                     | x |  |  |  |
|-----|----------------------|-----------|--------------------------------|---------|-------------|---------------------|---|--|--|--|
|     | Order Number 0000179 |           |                                |         |             |                     |   |  |  |  |
| ſ   | Seq.                 | Code      | Process Description            | User ID | Terminal ID | Action Date         |   |  |  |  |
|     | 001                  | OE        | Original Entry                 | lig     | T102        | 04/02/2014 03:50 PM | _ |  |  |  |
|     | 002                  | IN        | Invoiced Through Invoice Entry | lig     | T102        | 04/02/2014 03:50 PM |   |  |  |  |
|     | 003                  | IU        | Invoice Update                 | lig     | T102        | 04/02/2014 03:51 PM |   |  |  |  |
|     | 004                  | BO        | Back Order                     | lig     | T102        | 04/02/2014 03:51 PM |   |  |  |  |
|     | 005                  | IN        | Invoiced Through Invoice Entry | lig     | T102        | 04/02/2014 04:15 PM |   |  |  |  |
|     | 006                  | IU        | Invoice Update                 | lig     | T102        | 04/02/2014 04:16 PM |   |  |  |  |
|     | 007                  | BO        | Back Order                     | lig     | T102        | 04/02/2014 04:16 PM |   |  |  |  |
|     | 008                  | IV        | Invoice Void                   | lig     | T102        | 04/02/2014 04:24 PM |   |  |  |  |
|     | 009                  | CE        | Change Entry                   | lig     | T102        | 04/02/2014 04:24 PM |   |  |  |  |
|     | 010                  | IN        | Invoiced Through Invoice Entry | lig     | T102        | 04/02/2014 04:25 PM |   |  |  |  |
|     | 011                  | IU        | Invoice Update                 | lig     | T102        | 04/02/2014 04:26 PM |   |  |  |  |
|     |                      |           |                                |         |             |                     |   |  |  |  |
|     |                      |           |                                |         |             |                     |   |  |  |  |
|     |                      |           |                                |         |             |                     |   |  |  |  |
|     |                      |           |                                |         |             |                     |   |  |  |  |
|     |                      |           |                                |         |             |                     |   |  |  |  |
|     |                      |           |                                |         |             |                     |   |  |  |  |
|     |                      |           |                                |         |             |                     |   |  |  |  |
|     |                      |           |                                |         |             | ΠΚ                  |   |  |  |  |
|     |                      |           |                                |         |             |                     |   |  |  |  |

### IIG Order Process Tracking Report

The **IIG Order Process Tracking Report** has been added to the **Sales Order**->**Reports** menu to allow printing the order process activity log.

You can choose to include or **Exclude Invoiced Orders**. The **Exclude Invoiced Orders** checkbox is selected by default meaning the orders already invoiced and updated are skipped from printing:

| 🚮 IIG Order Proces                                                                                                    | ss Tracking                                                                                                    | Report (A   | \BC) 10/  | 07/2011           |      |                  |       |
|----------------------------------------------------------------------------------------------------|----------------------------------------------------------------------------------------------------|-------------|-----------|-------------------|------|------------------|-------|
| IIG Order Process Tracking Report (ABC) 10/07/2011     Report Setting   Description   Order Process Tracking Report     Setting Options   Type   Public   Print Report Settings   Number of Copies   1 *   Options   Exclude Invoiced Orders?     Select Field   Operand   Value   Sales Order Number   All        Keep Window Open After:                                                                                                    |                                                                                                    |             |           |                   |      |                  |       |
| Description                                                                                                    | Order Proce:                                                                                                    | ss Tracking | Report    |                   |      |                  |       |
| — Setting Options —                                                                                                    |                                                                                                    |             |           |                   |      |                  |       |
| Туре                                                                                                    | Public                                                                                                    | -           | Print Rep | oort Settings     |      | Number of Copies | 1     |
| Default Report                                                                                                    | IIG Order Process Tracking Report         Report Setting       STANDARD         Description       Order Process Tracking         Setting Options       Image: Colored Colored Colo |             |           | ole Punch         |      | Collated         |       |
| - Options                                                                                                    |                                                                                                    |             |           |                   |      |                  |       |
| Exclude Invoiced (                                                                                                    | Orders?                                                                                                    | <b>Z</b>    |           |                   |      |                  |       |
|                                                                                                    |                                                                                                    |             |           |                   |      |                  |       |
| Selections ——                                                                                                    |                                                                                                    |             |           |                   |      |                  |       |
| Select Field                                                                                                    |                                                                                                    | Operand     |           | Value             |      |                  |       |
| Selections<br>Select Field Op<br>Sales Order Number All                                                                                                    |                                                                                                    | All         | •         |                   |      |                  |       |
| Report Setting       STANDARD         Description       Order Process         Setting Options       Image: Comparison of the set of the set of |                                                                                                    |             |           |                   |      |                  |       |
|                                                                                                    |                                                                                                    |             |           |                   |      |                  |       |
|                                                                                                    |                                                                                                    |             |           |                   |      |                  |       |
| WICCEDVEDUDI                                                                                                    |                                                                                                    |             | Keep W    | indow Open After: | Prin |                  | tun 🙆 |
| MIGSERVER/HPL                                                                                                    | aserjet 1022                                                                                                    | •           | Print [   | Preview           |      |                  |       |

Here is an example of the printout:

| IIG Order Proces | s Tracking Repor             | rt 🕨 🕅 🗌                                 | j1 🎢 🔍                                               | •                         |                          |                                             |   |  |
|------------------|------------------------------|------------------------------------------|------------------------------------------------------|---------------------------|--------------------------|---------------------------------------------|---|--|
| llG Order Pr     | ocess Tracking               | g Report                                 |                                                      | ABCDist                   | tribution and S<br>Exclu | Service Corp. (ABC)<br>Iding invoiced order | ĺ |  |
| ORDER            | CUST                         | OMER                                     |                                                      |                           |                          |                                             |   |  |
| Seq              | Date                         | Time                                     | Action                                               |                           | User                     | Terminal ID                                 |   |  |
| 0000178          | 01-ABF                       |                                          | American Busine                                      | American Business Futures |                          |                                             |   |  |
| 001<br>002       | 3/28/2014<br>3/28/2014<br>Ta | 05:51 PM<br>05:53 PM<br>otal transaction | Original Entry<br>Change Entry<br>s <b>for order</b> | 0000178                   | liG<br>liG               | T101<br>T101<br>2                           |   |  |
| 0000180          | 02-AN                        | <b>IERCON</b>                            | American Concret                                     | American Concrete Service |                          |                                             |   |  |
| 001              | 4/2/2014<br>To               | 04:52 PM<br>otal transaction             | Original Entry<br>s <b>for order</b>                 | 0000180                   | llG                      | T102<br>1                                   |   |  |
| Totals Or        | ders: 2                      |                                          |                                                      | Transactions:             |                          | 3                                           |   |  |
|                  |                              |                                          |                                                      |                           |                          |                                             |   |  |
| ent Page No.: 1  |                              | Tot                                      | al Page No.: 1                                       | Zoo                       | om Factor: 100%          |                                             |   |  |